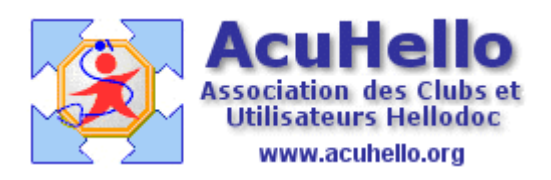

4 novembre 2006

## Mise à jour de HelloDOC à partir d'une clé USB

Après avoir mis à jour HelloDOC sur un poste disposant d'une connexion Internet, il est possible d'appliquer cette mise à jour à un poste ne disposant pas de connexion. Pour ce faire, on peut très facilement utiliser une **clé USB**.

## Premier temps : préparer la clé USB

Cette préparation consiste juste à créer un répertoire « hellodoc » sur la clé USB. Cela est très facilement réalisable depuis l'explorateur Windows :

- dans la colonne de gauche, on clique sur l'emplacement correspondant à la clé USB.
- dans la colonne de droite, on fait clic droit --> Nouveau --> Dossier, et on saisit « hellodoc » dans la case de saisie, que l'on valide par <Entrée>.

On peut vérifier que le répertoire « hellodoc » est créé :

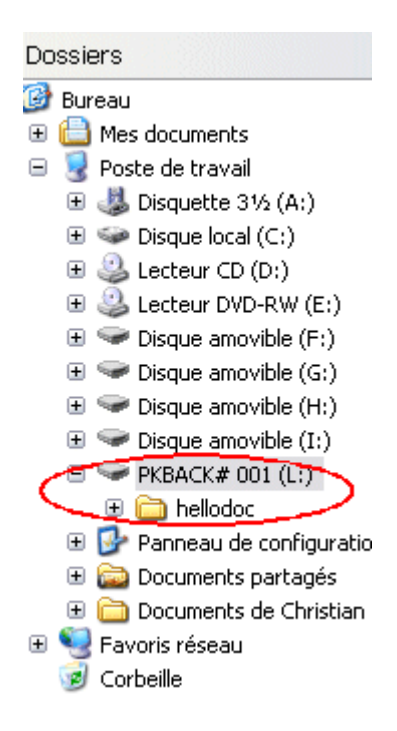

## Deuxième temps : mettre à jour le poste principal

La procédure est tout à fait classique à l'aide de HelloWeb Direct reconnu avec la cible : hellodoc555.

Cette cible (dégrisée par Alt-U) est saisie une fois pour toutes dans Outils/Options/Mise à jour :

| Extensions           | armacies Urthographe<br>Préférences   | Traitement of  | Lomptabili<br>le texte |
|----------------------|---------------------------------------|----------------|------------------------|
| Accessoires          | Export ASCII Agenda                   | a Mises à jour | Divers                 |
| Proposer la mise à j | our                                   |                |                        |
| 🔿 Au démarra         | ae tous les : 15 📥 ieu                |                |                        |
|                      |                                       | 41S            |                        |
| Uniquement 🕖         | en fin de session                     |                |                        |
| 💽 Jamais             |                                       |                |                        |
| Options              |                                       |                |                        |
| Application cibl     | e hellodoc555                         |                |                        |
|                      | · · · · · · · · · · · · · · · · · · · |                |                        |
|                      |                                       |                |                        |
|                      |                                       |                |                        |
|                      |                                       |                |                        |
|                      |                                       |                |                        |
|                      |                                       |                |                        |
|                      |                                       |                |                        |
|                      |                                       |                |                        |
|                      |                                       |                |                        |

On lace ensuite la mise à jour (Outils/Mise à jour) qui ferme HelloDOC et ouvre la fenêtre de HelloWebDirect.

| 🍪 Bienvenue            |                             | Z      |
|------------------------|-----------------------------|--------|
| Bienvenue dans Hello   | oWebDirect®                 |        |
| Ce programme va mettre | à jour votre application    |        |
|                        |                             |        |
|                        |                             |        |
|                        |                             |        |
|                        |                             |        |
|                        |                             |        |
|                        |                             |        |
|                        |                             |        |
|                        | $\searrow$                  |        |
|                        |                             |        |
|                        |                             |        |
|                        |                             |        |
|                        |                             |        |
|                        |                             |        |
| Etape 1 / 6            | < Archives Suivant > Annule | r Aide |

Un premier clic sur <Suivant> ouvre la fenêtre...

| 3 Connexion                                                                                                    |                                                                                                   |
|----------------------------------------------------------------------------------------------------|---------------------------------------------------------------------------------------------------|
| Connexion à Internet<br>Cette étape va connecter votre ordir                                                                                                    | nateur à Internet                                                                                 |
| <ul> <li>Mise à jour réalisée à partir d'Internet ou d'un Intra<br/>Accès à distance : (réseau local)<br/>Adresse URL : http://www.HelloWebDirec</li> <li>Configurer</li> </ul>                                                                                                   | st.com                                                                                            |
| Mise à jour réalisé à partir d'un disque partagé d'u<br>Chemin d'accès :<br>Parcourir                                                                                                    | n réseau local                                                                                    |
| Trace statistique<br>HDUpdate mémorise sur le serveur de mise à jour des<br>» Application mise à jour.<br>» Date.<br>» Informations utilisateur (license).<br>» Volume de données téléchargé.<br>» Composants téléchargés.<br>V Décochez cette case si vous voulez exclure les in | informations utilisées pour un suivi statistique.<br>formations utilisateur du suivi statistique. |
| Cliquez sur "Connecter >" pour que HelloWebDirect® se                                                                                                    | e connecte au site de mise à jour.                                                                |
| Etape 3 / 6                                                                                                    | Précédent Connecter > Annuler Aide                                                                |

...qui permet de choisir l'option « Mise à jour à partir d'Internet ou d'un Intranet ».

Le clic sur « Connecter » ouvre la fenêtre suivant, dans laquelle on choisit d'abord « Choisir les composants » afin de cocher ensuite la case « Tous ».

| 🍰 Liste des co                                                                                                    | mposants                                                                                                    |                                                      |                                                |                                                                                                    |       |
|----------------------------------------------------------------------------------------------------|----------------------------------------------------------------------------------------------------|------------------------------------------------------|------------------------------------------------|----------------------------------------------------------------------------------------------------|-------|
| Liste des o<br>Cette liste con<br>cliquez ici pour s                                                                                                    | c <b>omposants</b><br>ntient les composants (<br>afficher la liste des dernière                                                                                                    | disponibles en té<br>es modifications.               | léchargement                                   |                                                                                                    |       |
| Composants disponi                                                                                                    | bles pour la mise à jour.                                                                                                    |                                                      |                                                |                                                                                                    |       |
| Fichier                                                                                                    | Description                                                                                                    | Version                                              | Installée                                      | Taille                                                                                                    | ~     |
| V       3.adm         v       acbsante.dll         v       amc.hdc         v       api_lec.dll         v       api_lec.ini         v       bcb32.dll         v       caisses.csv         v       caisses.hdc         v       ccamex.hdd         v       ccamex.hdd         v       csip.hdd | 3_adm<br>ACBS ante<br>Amc_hdc<br>API de Lecture Carte Vitale<br>Api_lec_ini<br>B2Viewer pour HelloDOC<br>Bcb DLL<br>Caisses_csv<br>Caisses_hdc<br>CCAM_hdd<br>CCAMEx_hdd<br>CERFA_hdc<br>CISP_hdd | 1, 0, 2, 0<br>4.03.00<br>5.0.685<br>4, 0, 4, 0       | 1, 0, 2, 0<br>4.03.00<br>5.0.685<br>4, 0, 4, 0 | 112 octets<br>81 Ko<br>533 octets<br>116 Ko<br>146 octets<br>10 Ko<br>413 Ko<br>18 Ko<br>9 Ko<br>142 Ko<br>309 Ko<br>2 Ko<br>56 Ko |       |
| Choisir les compo<br>Lecture de la liste d<br>Seuls les composan<br>Cliquez sur ''Téléch                                                                                                    | sants  Tous<br>e mise à jour terminée (hdupdate.<br>ts visibles et cochés par défaut o<br>arger >'' pour commencer la mise                                                                        | hdc : 11 Ko)<br>nt besoin d'être téléchar<br>à jour. | 18 composants<br>gés.                          | sélectionnés (5.178                                                                                                    | 3 Mo) |
| Etape 4 / 6                                                                                                    |                                                                                                    | < Précédent Téléch                                   | arger > Annul                                  | er Aide                                                                                                    |       |

On lance ensuite le rapatriement des fichiers par <Télécharger>, qui se termine par l'affichage de la fenêtre :

| 🍪 Fin de mise à jour                                                                                                    |                                                        |
|----------------------------------------------------------------------------------------------------|--------------------------------------------------------|
| Fin de mise à jour<br>La mise à jour est terminée, vous pour<br>cliquez ici pour afficher la liste des dernières                                                                                                    | vez relancer l'application                             |
| HelloWebDirect® a terminé la mise à jour.<br>» 206 composants ont été traités avec 0 erreur(s), cons<br>» 1 entrée de la base de registres a été mise à jour                                                                                                    | ultez la liste ci-desous pour avoir le détail.         |
| 3_adm : mise à jour terminée<br>acbsante_dll : mise à jour terminée<br>amc_hdc : mise à jour terminée<br>api_lec_dll : mise à jour terminée<br>b2viewer_exe : mise à jour terminée<br>Bcb32_dll : mise à jour terminée<br>caisses_csv : mise à jour terminée<br>caisses_hdc : mise à jour terminée<br>CCAM_hdd : mise à jour terminée<br>CEAMEx_hdd : mise à jour terminée<br>CERFA_hdc : mise à jour terminée |                                                        |
| Options<br>Copie locale des composants téléchargés<br>Archivage des composants remplacés (permet le r                                                                                                    | Dossier I:\hellodoc<br>etour a une version précédente) |
| Relancer "hellodoc.exe" maintenant.                                                                                                    | e à jour.                                              |
| Etape 6 / 6                                                                                                    | Précédent Terminer Annuler Aide                        |

Il s'agit maintenant de copier les fichiers téléchargés sur la clé USB.

Dans la fenêtre ci-dessus, il faut cocher « Copie locale des composants ténéchargés » et avec le bouton <Dossier> parcourir l'arborescence de façon à retrouver le chemin de la clé USB et de sélectionner le répertoire HelloDOC. La validation affiche le chemin de copie, dans cet exemple « I:\hellodoc ».

Le clic sur <Terminer> lance :

- la copie des fichiers téléchargés
- la sauvegarde des fichiers remplacés (si case cochée)
- l'ouverture d'HelloDOC (si case cochée).

## Troisième temps : mettre à jour le poste dépourvu de connexion Internet.

On se rend ensuite sur le poste dépourvu de connexion Internet que l'on souhaite mettre à jour.

On ouvre HelloDOC, on vérifie que la cible de mise à jour est bien « hellodoc555 » (c'est très important, il faut absolument que la cible soit la même que celle qui a été utilisée pour mettre à jour le 1er poste), on introduit la clé USB dans l'ordinateur, et on lance la mise à jour par Outils/Mise à jour.

Dans la 2ème fenêtre d'HelloWeb Direct » on coche « Mise à jour à partir d'un disque partagé d'un réseau local », et l'on sélectionne le chemin où se trouve le répertoire « hellodoc » de la clé USB à l'ai de du bouton <Parcourir>.

| 🛞 Connexion                                                                                                    |                                                                                                    |
|----------------------------------------------------------------------------------------------------|----------------------------------------------------------------------------------------------------|
| Connexion à Internet<br>Cette étape va connecter votre ordinateu                                                                                                    | r à Internet                                                                                                    |
| Mise à jour réalisée à partir d'Internet ou d'u     Accès à distance : (réseau local)     Adresse URL : http://www.HelloWe     Configurer                                                                                                    | un Intranet<br>25Direct.com                                                                                                    |
| Mise a jour realise a partir d'un disque parta     Chemin d'accès :     Parcourir      Trace statistique     HDUlodate mémorise sur le serveur de mise à                                                                                       | Ige d'un reseau local Rechercher un dossier Choisissez un dossier hellodoc                                                                                                    |
| <ul> <li>» Application mise à jour.</li> <li>» Date.</li> <li>» Informations utilisateur (license).</li> <li>» Volume de données téléchargé.</li> <li>» Composants téléchargés.</li> <li>✓ Décochez cette case si vous voulez exclu</li> </ul> | Poste de travail<br>Poste de travail<br>Poste de tra |
| Cliquez sur "Connecter >" pour que HelloWebDi<br>Etape 3 / 6                                                                                                    | Hellodoc      Hellodoc      Hogorian (H:)      Documents partagés      Model (H:)      Documents partagés      Model (H:)      Documents partagés      Model (H:)      Documents partagés      Model (H:)      Documents partagés      Model (H:)      Documents partagés      Model (H:)      Documents partagés      Model (H:)      Documents partagés      Documents partagés      Documents                                                                                                    |

On obtient ainsi :

| 🔿 💽 Mise à jour réalisé à | partir d'un disque partagé d'un réseau local |
|---------------------------|----------------------------------------------|
| Chemin d'accès :          | G:\hellodoc                                  |
| Parcourir                 |                                              |

Ensuite, les manoeuvres sont identiques à celles du 2ème temps, à savoir clic sur <Connecter>, <Choisir les composants>, <Tous>, <Télécharger>.

| Dette liste con<br>cliquez ici pour a<br>Composants disponib | tient les composants dis<br>fficher la liste des dernières m<br>kes pour la mise à jour. | oonibles en tei<br>iodifications. |                 |                     | <b>S</b> |
|--------------------------------------------------------------|------------------------------------------------------------------------------------------|-----------------------------------|-----------------|---------------------|----------|
|                                                              | Description                                                                              | Version                           | Installee       | 112 antata          |          |
| ⊻ 3.adm                                                      | 3_adm<br>ACRC auto                                                                       | 1020                              | 1020            | IIZ OCTETS          |          |
| acosante.uii                                                 | Acosarile<br>Ama Inda                                                                    | 1, 0, 2, 0                        | 1, 0, 2, 0      | 01 NU<br>522 octobe |          |
| ✓ anic.nuc                                                   | Anic_ride<br>API de Lecture Carte Vitale                                                 | 4 03 00                           | 4.03.00         | 116 Ko              |          |
| api_lec.ini                                                  | Ani lec ini                                                                              | 4.00.00                           | 4.00.00         | 146 octets          |          |
| ✓ b2viewer.exe                                               | B2Viewer pour HelloDOC                                                                   | 5.0.685                           | 5.0.685         | 10 Ko               |          |
| ✓ bcb32.dll                                                  | Bcb DLL                                                                                  | 4, 0, 4, 0                        | 4, 0, 4, 0      | 413 Ko              |          |
| 🔽 caisses.csv                                                | Caisses_csv                                                                              |                                   |                 | 18 Ko               |          |
| 🔽 caisses.hdc                                                | _<br>Caisses_hdc                                                                         |                                   |                 | 9 Ko                |          |
| 🗹 ccam.hdd                                                   | CCAM_hdd                                                                                 |                                   |                 | 142 Ko              |          |
| 🗹 ccamex.hdd                                                 | CCAMEx_hdd                                                                               |                                   |                 | 309 Ko              |          |
| 🗹 cerfa.hdc                                                  | CERFA_hdc                                                                                |                                   |                 | 2 Ko                |          |
| 🗹 cisp.hdd                                                   | CISP_hdd                                                                                 |                                   |                 | 56 Ko               | ~        |
| Choisir les compos<br>ecture de la liste de                  | sants 🔽 Tous<br>mise à jour terminée (hdupdate.hdc                                       | : 11 Ko)                          | 18 composants s | électionnés (5.17)  | B Mo)    |
|                                                              |                                                                                          |                                   |                 |                     |          |
| ieuls les composants<br>liquez sur ''Téléchai                | s visibles et cochés par défaut ont be<br>rger >'' pour commencer la mise à jou          | esoin d'être télécharg<br>ur.     | jés.            |                     |          |

Dans la dernière fenêtre « Fin de mise à jour », il peut être utile de cocher la case proposant l'archivage des fichiers remplacés. Cela pourrait être utile en cas de nécessité de revenir à la version antérieure à la mise à jour.

NB : l'exemple ci-dessus décrit une mise à jour de l'ensemble des fichiers composant HelloDOC. Il est bien sûr possible de ne mettre à jour que des fichiers particuliers qui seront alors choisis dans la liste des fichiers proposés.